# Ghid de înscriere pe platforma de admitere la master

#### Stimată doamnă / Stimate domn,

Vă mulțumim că ați ales să vă înscrieți la unul dintre cele trei mastere ale Departamentului de Pregătire a Personalului Didactic din cadrul Universității Tehnice de Construcții București (DPPD-UTCB), respectiv Management Eucațional, Management și Consiliere Educațională și Tehnologii Didactice Asistate de Calculator.

Acesta este un Ghid care are drept obiectiv să vă ajute în procesul de înscriere pe platforma de admitere la master. Atașăm și o Anexa Grafică (capturi de ecran/poze) pentru ca lucrurile să fie cât mai simple pentru dumneavoastră. De asemenea, atașăm calendarul admiterii și fișa de autoevaluare.

#### Perioada efectivă de înscriere este 14 – 24 iunie 2021

#### Observație

Dacă întâmpinați dificultăți în procesul de înscriere, atunci aveți următoarele posibilități:

- Să apelați la cineva cunoscut care să vă ajute
- Să sunați la numerele de telefon de mai jos pentru a obține ajutor 021/24 27 124 (secretariat DPPD, între orele 9.00 -15.00) 0744 379 959 (cadru didactic DPPD, orele 9.00 - 20.00) 0722 314 078 (cadru didactic DPPD, orele 9.00 - 20.00) 0741 739 594 (cadru didactic DPPD, orele 9.00 - 20.00) 0723 348 412 (cadru didactic DPPD, orele 9.00 - 20.00)
- Să veniți la sediul nostru din București (B-dul Lacul Tei nr. 122-124) cu dosarul complet (inclusiv diploma de licență + suplimentul la diplomă sau foaia matricolă în original) și să introduceți datele și documentele dumneavoastră în platforma de admitere, asistați de personalul DPPD. În acest caz, vă rugăm să sunați la secretariat (021/ 24 27 124) și să anunțați ziua și (aproximativ) ora la care intenționați să veniți.

#### Pașii preliminari

Înainte să începeți înscrierea pe platforma de admitere vă rugăm **să pregătiți documentele** de mai jos. Aceasta înseamnă să scanați sau să pozați originalele și să le salvați pe calculatorul dumneavoastră sau pe un stick (mai ales daca optați pentru înscrierea direct la sediul nostru), fiecare document într-un singur fișier (chiar dacă are mai multe pagini). Fișierele le veți numi sugestiv, de ex.: *Marinescu Eleonora\_diploma licență*. În cazul salvării ca imagini, trebuie să țineți cont că dimensiunea maximă totală a tuturor documentelor este de 15 MB. Documentele sunt următoarele:

- CI
- Certificat de naștere
- Certificat de căsătorie (dacă este cazul)
- Diploma de bacalaureat (față și verso)

- Diploma de licență (față și verso) + suplimentul la diplomă (toate în același fișier)
- Chitanța taxei de înscriere (*dacă optați pentru plata prin bancă/poștă, online banking etc. și nu prin utilizarea directă a cardului bancar*)
- O scrisoare de intenție (aprox. 1 pagină), în care să explicați motivele pentru care doriți să urmați unul dintre mastere și ce așteptați la finalul programului de master (cunoștințe, competențe etc.). *Trebuie semnată*!
- Fișa de autoevaluare (atașată), în care să completați informațiile solicitate și care are o pondere importantă în media de admitere. Completarea acestei fișe nu ar trebui să dureze mai mult de o oră.
- Documentele justificative pentru itemii 4-7 se vor depune, în copie, în etapa depunerii dosarului fizic
- Trebuie semnată!

### Înscrierea

Vă rugăm să parcurgeți pașii următori și să urmăriți (dacă este nevoie) și Anexa grafică.

### Pasul 1

Accesați următorul link de admitere: <u>https://admitereonline.utcb.ro/login?registerFor=master&dppd=true</u>

și veți intra în platforma (poza 1 din Anexa grafică)

Pasul 2

Pe coloana din stânga, "Înscriere", înainte de a apăsa butonul verde "Începe înscrierea" verificați, apăsând pe "schimbă opțiuni înscriere", dacă platforma este poziționată la: Master – DPPD – candidat român. Dacă nu, atunci apăsați aceste taste (poza 2). După aceea apăsați butonul verde "Începe înscrierea".

#### Pasul 3

Trebuie să apară pagina "Creezi cont" în care trebuie să vă înregistrati cu **adresa dumneavoastră de email** și cu o parolă, care poate fi parola adresei dumneavoastră de e-mail sau o parolă nouă. Vă rugăm să vă notați această parolă, deoarece va trebui să o folosiți mai tarziu.

# Atenție

La oricare dintre pași, dacă greșiți sau ați uitat să atașați un document și platforma nu vă mai lasă să reveniți, atunci accesați din nou link-ul de mai sus, intrați pe coloana din dreapta "Autentificare" (poza 12), introduceți adresa e-mail și parola folosite la "Înscriere" și veți fi logați exact în locul unde ați întâmpinat problema (deci nu ați pierdut datele introduse până atunci), după care puteți continua.

# Pasul 4

În urma finalizării pasului 3, veti primi pe adresa de e-mail introdusă, un mesaj ce conține link-ul prin care vă veți crea pagina proprie și securizată pe platforma de admitere. **Nu** apăsați butonul verde, ci doar verificați-vă mesajul de pe e-mail (poza 4). Pe e-mail veti primi un mesaj asemănător cu cel din poza 5. Dați clik pe link și vă va duce din nou în platformă la pasul următor.

# Pasul 5

La acest pas trebuie să încărcați documentele pe care le-ați pregătit la rubrica "Pașii preliminari", de mai sus.

**Atenție:** *diploma de licență trebuie însoțită de suplimentul la diplomă/foaia matricolă în același fișier* (poza 6).

Tot la acest pas trebuie să faceți opțiunile pentru unul sau mai multe programe de master (poza 7). Sugestia noastră este să faceți mai multe opțiuni, în ordinea preferințelor.

# Pasul 6

Trebuie să platiți o taxă de înscriere (100 lei; rubrica "Sunt scutit de taxă este pentru studenți") și aveți două posibilități:

- Direct cu cardul (poza 8-9), caz în care platforma vă va trimite direct la site de plată securizată cu cardul "Platesc.ro" (sau ceva asemănător)
- prin bancă/poștă, online banking etc., caz în care trebuie să încărcați chitanța/dovada de plată. Toate datele bancare sunt în poza 10.

### Pasul 7

Dacă toți pașii de mai sus au fost realizati cu succes, atunci veti primi mesajul "Așteptați validarea" (poza 11), ceea ce înseamnă că dosarul dumneavoastra a fost complet și urmează să fie evaluat de către o comisie. Rezultatele se afișează pe 25 iunie, conform calendarului.

Dacă dosarul nu este complet, atunci urmați indicația de la pasul 3 "Atenție" și completați/corectați.

#### Evaluarea

- Media finală se compune din 30% media examenului de licență și 70% media ponderată a fișei de evaluare + scrisoarea de intenție
- Media ponderată înseamnă 80 % fișa de autoevaluare și 20% scrisoarea de intenție.

#### Final

Poate că acest ghid pare lung, dar l-am elaborat așa de detaliat pentru a veni cât mai mult în sprijinul dumneavoastră.

# Vă mulțumim și abia așteptăm ca din toamnă să deveniți studenții noștri!

# Echipa DPPD